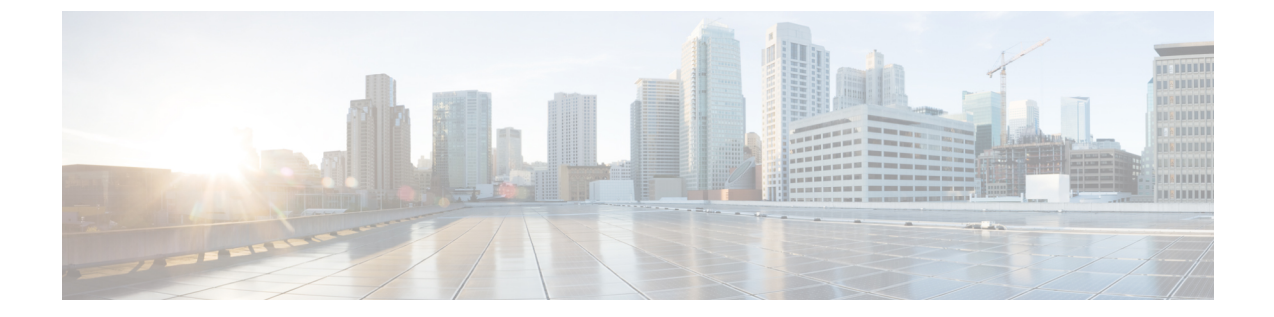

# プラットフォームの健全性問題のトラブル シューティング

この章は、次の項で構成されています。

- ・システム ログのダウンロード (1ページ)
- Docker コンテナ情報の収集 (3ページ)
- Stale Docker コンテナの削除 (5ページ)
- ・欠落しているノードラベルのトラブルシューティング(6ページ)
- ストレッチ型 BD ネットワークのサイト間パケット フローのトラブルシューティング (7 ページ)
- ・サイト間 BGP セッションのトラブルシューティング (12 ページ)
- •スパインスイッチの再稼働後の BGP 接続損失からの回復 (13 ページ)
- ユニキャストまたはマルチキャストトラフィック障害のトラブルシューティング(14ページ)
- Multi-Site マルチキャスト機能のトラブルシューティング (15ページ)

## システム ログのダウンロード

このセクションでは、Cisco ACI マルチサイト Orchestrator により管理されているすべてのス キーマ、サイト、テナント、およびユーザのトラブルシューティングレポートとインフラスト ラクチャ ログ ファイルを生成します。

ステップ1 マルチサイト Orchestrator GUI にログインします。 ステップ2 [システムログ (System Logs)] 画面を開きます。

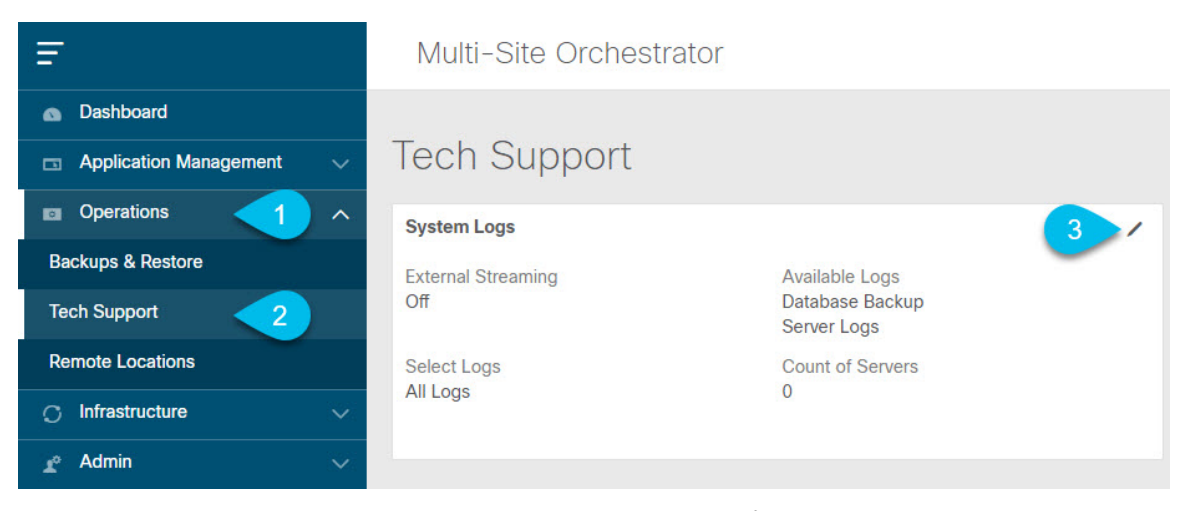

- a) メインメニューで、[操作 (Operations)] > [テクニカル サポート (Tech Support)]を選択します。
- b) [システム ログ (System Logs)] フレームの右上隅にある編集ボタンをクリックします。

**ステップ3** ログをダウンロードします。

| System Logs   |             | ×          |
|---------------|-------------|------------|
| Download Logs | Server Logs | 2 Download |

- a) ダウンロードするログを選択します。
- b) [ダウンロード (Download)]ボタンをクリックします。

選択した項目のアーカイブがシステムにダウンロードされます。このレポートには、次の情報が含ま れています。

- ・JSON フォーマットでのすべてのスキーマ
- ・JSON フォーマットでのすべてのサイト定義
- ・JSON フォーマットでのすべてのテナント定義
- JSON フォーマットでのすべてのユーザ定義
- ・infra logs.txt ファイル内のコンテナのすべてのログ

## Docker コンテナ情報の収集

Orchestrator VM の1つにログインして、特定のコンテナの Docker サービスとそのログに関する情報を収集できます。次のチートシートには、多くの便利な Docker コマンドが記載されています。https://www.docker.com/sites/default/files/Docker CheatSheet 08.09.2016 0.pdf

### Docker コンテナの健全性の検査

Docker サービスの正常性を検査するには、docker service 1s コマンドを使用できます。コマンドの出力には、各サービスの現在のヘルスステータスが一覧表示されます。[REPLICAS]列に表示されるように、すべてのサービスですべてのコンテナが複製されている必要があります。いずれかがダウンしている場合は、対処が必要な問題が発生している可能性があります。

### # docker service ls

| ID           | NAME                    | MODE       | REPLICAS | [] |
|--------------|-------------------------|------------|----------|----|
| ve5m9lwb1qc4 | msc auditservice        | replicated | 1/1      | [] |
| bl0op2eli7bp | msc authyldapservice    | replicated | 1/1      | [] |
| uxc6pgzficls | msc authytacacsservice  | replicated | 1/1      | [] |
| qcws6ta7abwo | msc backupservice       | global     | 3/3      | [] |
| r4p3opyf5dkm | msc_cloudsecservice     | replicated | 1/1      | [] |
| xrm0c9vof3r8 | msc_consistencyservice  | replicated | 1/1      | [] |
| le4gy9kov7ey | msc endpointservice     | replicated | 1/1      | [] |
| micd93h5gj97 | msc_executionengine     | replicated | 1/1      | [] |
| 6wxh4mgnnfi9 | msc_jobschedulerservice | replicated | 1/1      | [] |
| lrj1764xw91g | msc_kong                | global     | 3/3      | [] |
| n351htjnks75 | msc_kongdb              | replicated | 1/1      | [] |
| xcikdpx9o3i6 | msc_mongodb1            | replicated | 1/1      | [] |
| u9b9ihxxnztn | msc_mongodb2            | replicated | 1/1      | [] |
| m0byoou6zuv5 | msc_mongodb3            | replicated | 1/1      | [] |
| logqawe8k3cg | msc_platformservice     | global     | 3/3      | [] |
| m3sxof6odn74 | msc_schemaservice       | global     | 3/3      | [] |
| 3wd4zrqf6kbk | msc_siteservice         | global     | 3/3      | [] |
| ourza0yho7ei | msc_syncengine          | global     | 3/3      | [] |
| ojb8jkkrawqr | msc_ui                  | global     | 3/3      | [] |
| zm94hzmzzelg | msc_userservice         | global     | 3/3      | [] |
|              |                         |            |          |    |

### コンテナ ID の取得

docker ps コマンドを使用して、実行中のすべてのコンテナ ID のリストを取得できます。

| # | docker | ps |
|---|--------|----|
|---|--------|----|

| =            |                            |                       |    |
|--------------|----------------------------|-----------------------|----|
| CONTAINER ID | IMAGE                      | COMMAND               | [  |
| )5f75d088dd1 | msc-ui:2.1.2g              | "/nginx.sh"           | [  |
| )ec142fc639e | msc-authyldap:v.4.0.6      | "/app/authyldap.bin"  | [] |
| 08d78533b3b  | msc-cloudsecservice:2.1.2g | "bin/cloudsecservice" | [] |
| 685f54b70a0d | msc-executionengine:2.1.2g | "bin/executionengine" | [] |
| )c719107adce | msc-schemaservice:2.1.2g   | "bin/schemaservice"   | [] |
| E2e3d144738c | msc-userservice:2.1.2g     | "bin/userservice"     | [] |
| edd0d4604e27 | msc-syncengine:2.1.2g      | "bin/syncengine"      | [  |
| 01616674a00  | msc-siteservice:2.1.2g     | "bin/siteservice"     | [] |
| 7b30c61f8aa7 | msc-platformservice:2.1.2g | "bin/platformservice" | [] |
| 102923992d77 | msc-backupservice:2.1.2g   | "bin/backupservice"   | [] |
| 9de72d291aaa | msc-kong:2.1.2g            | "/docker-entrypoint"  | [  |
| 5135f9de5dd2 | msc-mongo:3.6              | "sh -c 'sleep 3 && e" | [  |

docker ps | grep <*service-name*> コマンドを使用して、特定のサービスの実行中のコンテナ ID を取得できます。 # docker ps | grep executionengine
685f54b70a0d msc-executionengine:2.1.2g "bin/executionengine" [...]

終了したものを含むサービスのすべてのコンテナ ID を取得するには、docker ps -a | grep <service-name> コマンドを使用できます。

# docker ps -a | grep executionengine

```
685f54b70a0dmsc-executionengine:2.1.2g"bin/executionengine"Up 2 weeks (healthy)3870d8031491msc-executionengine:2.1.2g"bin/executionengine"Exited (143) 2weeks ago
```

### コンテナ ログの表示

docker logs <container-id>コマンドを使用して、コンテナのログを表示します。転送するファ イルが多くコンテナのログが大きくなる可能性があるため、コマンドを実行するときはネット ワーク速度を考慮してください。

コンテナのログファイルのサンプルの場所は、/var/lib/docker/containers/<container>です。 複数の <container>-json.log ファイルが存在する場合があります。

```
# cd /var/lib/docker/containers
# 1s -al
total 140
drwx-----. 47 root root 4096 Jul 9 14:25 .
drwx--x--x. 14 root root 4096 May 7 08:31 ..
drwx-----. 4 root root 4096 Jun 24 09:58
051cf8e374dd9a3a550ba07a2145b92c6065eb1071060abee12743c579e5472e
drwx-----. 4 root root 4096 Jul 11 12:20
0eb27524421c2ca0934cec67feb52c53c0e7ec19232fe9c096e9f8de37221ac3
[...]
# cd 051cf8e374dd9a3a550ba07a2145b92c6065eb1071060abee12743c579e5472e/
# ls -al
total 48
drwx-----. 4 root root 4096 Jun 24 09:58 .
drwx-----. 47 root root 4096 Jul 9 14:25 ..
-rw-r----. 1 root root 4572 Jun 24 09:58
051cf8e374dd9a3a550ba07a2145b92c6065eb1071060abee12743c579e5472e-json.log
drwx-----. 2 root root 6 Jun 24 09:58 checkpoints
-rw-----. 1 root root 4324 Jun 24 09:58 config.v2.json
-rw-r--r-. 1 root root 1200 Jun 24 09:58 hostconfig.json
-rw-r--r-.
            1 root root
                         13 Jun 24 09:58 hostname
-rw-r--r--. 1 root root 173 Jun 24 09:58 hosts
drwx----. 3 root root
                         16 Jun 24 09:58 mounts
-rw-r--r-. 1 root root 38 Jun 24 09:58 resolv.conf
-rw-r--r--. 1 root root 71 Jun 24 09:58 resolv.conf.hash
```

### Docker ネットワークの表示

docker network list コマンドを使用して、Docker が使用するネットワークのリストを表示できます。

#### # docker network list

| NETWORK ID   | NAME            | DRIVER  | SCOPE |
|--------------|-----------------|---------|-------|
| c0ab476dfb0a | bridge          | bridge  | local |
| 79f5e2d63623 | docker_gwbridge | bridge  | local |
| dee475371fcb | host            | host    | local |
| 99t2hdts7et0 | ingress         | overlay | swarm |
| 588qhaj3mrj1 | msc_msc         | overlay | swarm |
| a68901087366 | none            | null    | local |
|              |                 |         |       |

## Stale Docker コンテナの削除

通常、Multi-Site Orchestrator のアップグレードを実行すると、アップグレードプロセスにより、新しいバージョンに置き換えられた古い Docker コンテナがアップグレードから削除されます。ただし、通常の Docker 操作中にサービスに障害が発生した場合などにコンテナが停止し、それらを置き換えるために新しいコンテナが作成される場合があります。これらの停止したコンテナは、次のアップグレードで削除されるまでシステムに残ります。

何らかの理由で古いコンテナを手動で削除する場合は、このセクションの手順を使用してコン テナログを収集し、コンテナを削除できます。

ステップ1 システムに古いコンテナがあるかどうかを確認します。

システム内に大量の古いコンテナが**ある場合にのみ、**手動でコンテナを削除することをお勧めします。停止しているコンテナが数個しかない場合は、次のアップグレードプロセスで削除されるようにしておくことをお勧めします。

docker ps -aコマンドを実行し、終了ステータスのコンテナをチェックすることで、古いコンテナをチェッ クできます。次に例を示します。

| # docker ps -a  |                               |                      |              |        |
|-----------------|-------------------------------|----------------------|--------------|--------|
| CONTAINER ID    | IMAGE                         | COMMAND              | CREATED      | STATUS |
| 5bd87a6a6813    | []/msc-kong:3.0.1i            | "/docker-entrypoint" | 23 hours ago | Up 23  |
| hours (healthy) |                               |                      |              |        |
| bf73df31ff51    | []/msc-ui:3.0.1i              | "/nginx.sh"          | 25 hours ago | Up 25  |
| hours (healthy) |                               |                      |              |        |
| 77c96b515e63    | []/msc-ui:3.0.1i              | "/nginx.sh"          | 25 hours ago | Exited |
| (1) 25 hours ag | go                            |                      |              |        |
| dfedfd82233a    | []/msc-ui:3.0.1i              | "/nginx.sh"          | 25 hours ago | Exited |
| (1) 25 hours ag | go                            |                      |              |        |
| d70aa6262396    | []/msc-kong:3.0.1i            | "/docker-entrypoint" | 25 hours ago | Exited |
| (143) 23 hours  | ago                           |                      |              |        |
| 7c15db4db6eb    | []/msc-endpointservice:3.0.1i | "python3 main.py"    | 25 hours ago | Up 25  |
| hours (healthy) |                               |                      |              |        |

ステップ2 Orchestrator GUI を使用してシステム ログを収集します。

非アクティブなDockerコンテナを削除すると、それらに関連付けられているログもすべて削除されます。 古いコンテナを手動でクリーンアップする場合は、後で必要になる場合に備えて、最初にログを収集して 保存することをお勧めします。

システム ログの収集については、システム ログのダウンロード で説明されています。

**ステップ3**いずれかのノードにログインし、次のコマンドを実行して古いコンテナを削除します。

a) 終了したコンテナが停止していることを確認します。

# docker ps --filter "status=exited" --format '{{.ID}}' | xargs --no-run-if-empty docker container
stop

b) コンテナを削除します。

```
# docker ps --filter "status=exited" --format '{{.ID}}' | xargs --no-run-if-empty docker container
rm -f
# docker container prune -f
```

ステップ4 他の2つのノードについても前の手順を繰り返します。

## 欠落しているノード ラベルのトラブルシューティング

マルチサイト Orchestrator GUI にログインできないが、Orchestrator ノードに引き続き SSH 経由 でアクセスできる場合は、いずれかのノードのラベルが失われている可能性があります。この セクションでは、この問題を診断し、適切なノードラベルを再適用して解決する方法について 説明します。

**ステップ1** SSH 経由で マルチサイト Orchestrator ノードの1つにログインします。

いずれかのノードにログインできます。

ステップ2 MongoDB コンテナがすべてのノードで適切に複製されているかどうかを確認します。

| <pre># docker service ls</pre> |              |            |          |               |
|--------------------------------|--------------|------------|----------|---------------|
| ID                             | NAME         | MODE       | REPLICAS | IMAGE         |
| []                             |              |            |          |               |
| jvztl0waek4c                   | msc_mongodb1 | replicated | 1/1      | msc-mongo:3.6 |
| xltkpwflqldf                   | msc_mongodb2 | replicated | 1/1      | msc-mongo:3.6 |
| zbi376btmjbg                   | msc_mongodb3 | replicated | 0/1      | msc-mongo:3.6 |
| []                             |              |            |          |               |

上記の出力では、MongoDBコンテナーがいずれかのノードで適切に複製されていないことがわかります。

**ステップ3** すべてのノードのホスト名を見つけます。

| # docker node ls            |          |        |              |                |                |
|-----------------------------|----------|--------|--------------|----------------|----------------|
| ID                          | HOSTNAME | STATUS | AVAILABILITY | MANAGER STATUS | ENGINE VERSION |
| z3b6sqc38gfgoerte8cx1w17r   | nodel    | Ready  | Active       | Reachable      | 18.06.1-ce     |
| mb3hqe1g0r55oa2zoe32yyfiw * | node2    | Ready  | Active       | Leader         | 18.06.1-ce     |
| ur5vq2gli8zfc8ngafjn8plej   | node3    | Ready  | Active       | Reachable      | 18.06.1-ce     |

### ステップ4 各ノードを検査します。

ノードごとに次のコマンドを繰り返します。<node-name>を前の手順のノードのホスト名に置換します。

```
# docker inspect <node-name>
```

### 例:

1つ以上のノードにラベルがない場合、[ラベル (Labels)]フィールドは空になります。

**ステップ5** ノードの欠落しているラベルを復元します。

次のコマンド:

- <node-label> をノードに適切なラベルに置き換えます。
  - 各ノードのホスト名はカスタマイズできますが、ラベルはmsc-node1、msc-node2、またはmsc-node3 にする必要があります。
- <node-name> をラベルのないノードのホスト名に置き換えます。

```
# docker node update --label-add "msc-node=<node-label>" <node-name>
```

例:

```
# docker node update --label-add "msc-node=msc-node3" node3
```

ステップ6 適切に追加されたラベルを確認します。

```
# docker inspect node3
    {
        "ID": "ur5vq2gli8zfc8ngafjn8plej",
        "Version": {
            "Index": 317093
        }.
        "CreatedAt": "2018-01-19T11:00:41.522951756Z",
        "UpdatedAt": "2019-03-17T07:38:35.487509349Z",
        "Spec": {
            "Labels": {
                "msc-node": "msc-node3"
            },
            "Role": "manager",
            "Availability": "active"
        },
[...]
```

## ストレッチ型BDネットワークのサイト間パケットフロー のトラブルシューティング

図1は、サイト間のレイヤ2ブロードキャスト拡張を使用したストレッチブリッジドメイン (BD) ネットワークを示しています。BDは、L2不明ユニキャストプロキシを使用して、ARP フラッドが有効になっているL3 BD です。 図1:サイト間ARPフロー

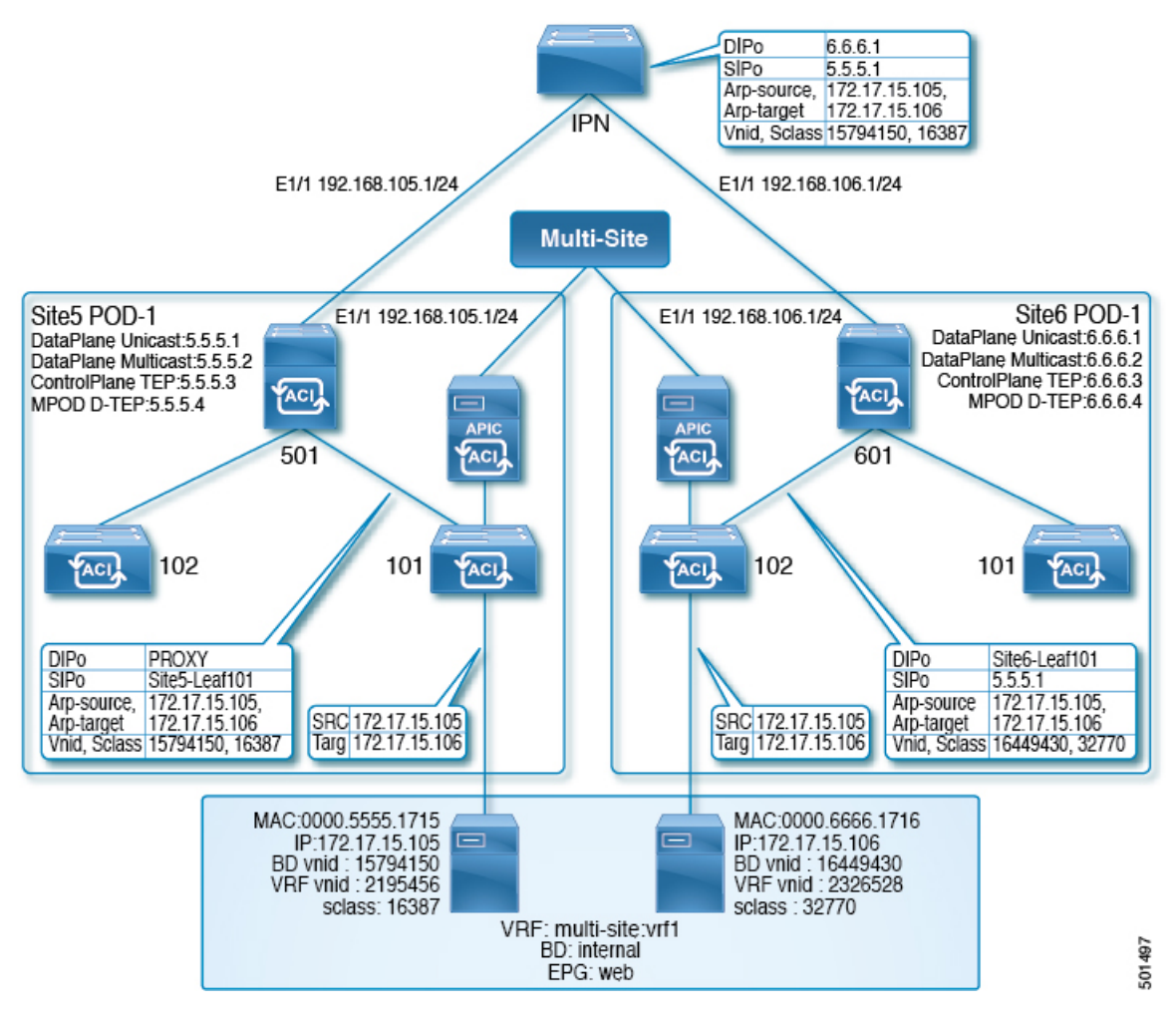

図2は、ユニキャストパケットフローに焦点を当てた同じ拡張 BD ネットワークを示しています。

図 2:サイト間ユニキャスト フロー

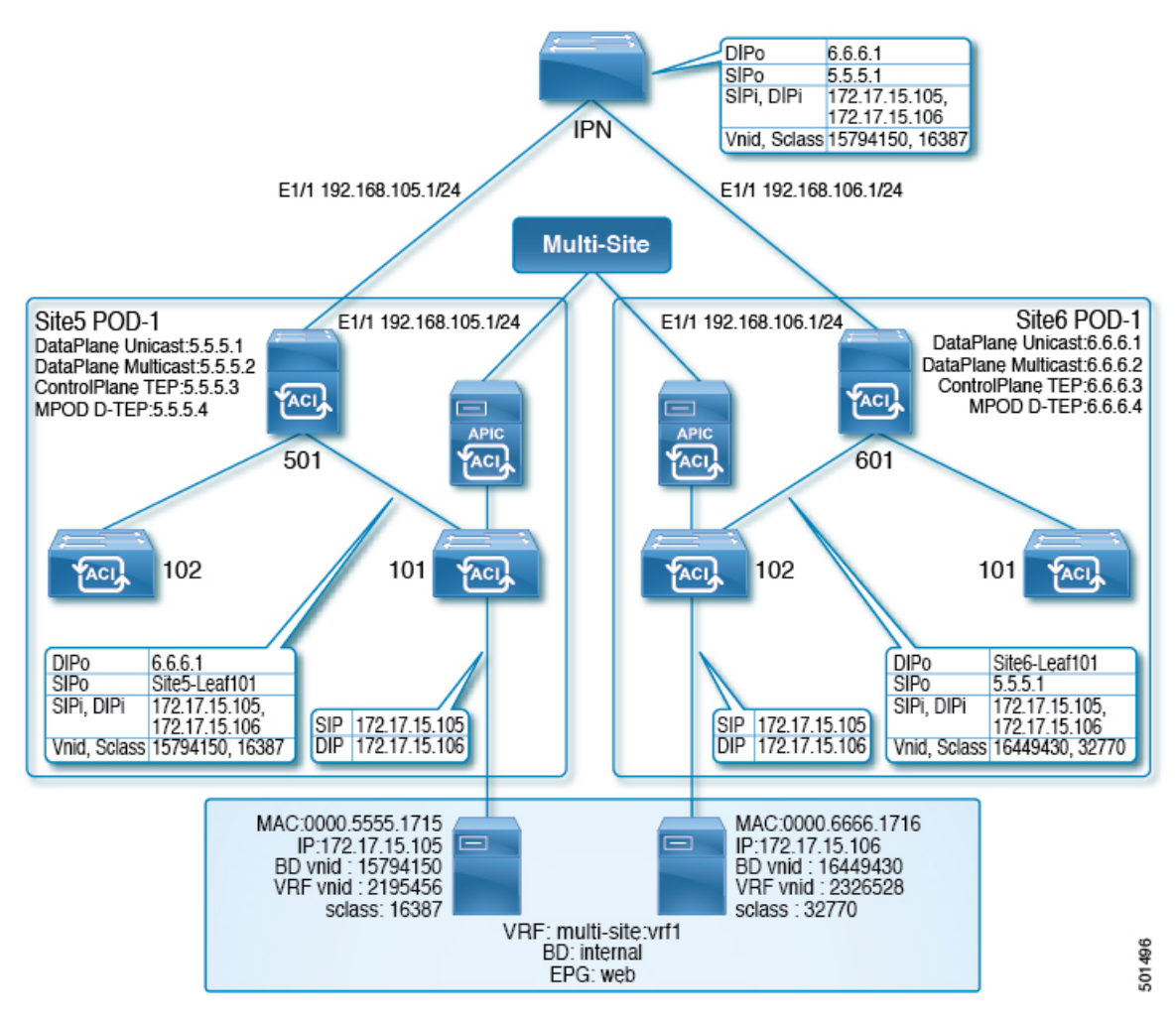

172.17.15.105 の site5 ホストが IP アドレス 172.17.15.106 の site6 ホストにユニキャスト パケット (たとえば、ICMP エコー)を送信する場合、Site5-leaf101 が site6 エンドポイント (EP)、172.17.15.106 を学習したシナリオには、次のトラブルシューティング手順が適用されます。 site5-leaf101 が site6 EP を学習していない場合は、BD のレイヤ2の不明なユニキャスト転送設 定に基づいて、パケットをフラッディングするか、プロキシ用にpine501データを送信します。

ステップ1 次の例のように、site5 入力リーフスイッチ(この場合はleaf101)で、NX-OS スタイル CLI show endpoint mac mac-address コマンドを使用して、システムが送信元 EP と宛先 EP の両方を学習したかどうかを判断 します。

| 例:                             |                   |       |         |          |       |           |
|--------------------------------|-------------------|-------|---------|----------|-------|-----------|
| <pre>leaf101# show endpo</pre> | int mac 0000.6666 | 6.171 | 6       |          |       |           |
| Legend:                        |                   |       |         |          |       |           |
| s - arp                        | 0 - peer-attach   | ned   | a - loo | cal-aged | S -   | static    |
| V - vpc-attached               | p – peer-aged     |       | M - spa | an       | L -   | local     |
| B - bounce                     | H - vtep          |       |         |          |       |           |
| ++                             | +-                |       |         | +        |       | -++       |
| VLAN/                          | Encap             | MAC   | Address | MAC      | Info/ | Interface |

| Domain          | VLAN     | IP Address       | IP Info |         |
|-----------------|----------|------------------|---------|---------|
| ++              | +        | +                | +       | +       |
| 3               | vlan-201 | 0000.6666.1716 L |         | eth1/40 |
| msite-site:vrf1 | vlan-201 | 172.17.15.106 L  |         | eth1/40 |

- ステップ2 ローカルおよびリモート EP の両方が学習されており、ポリシーにより EP の通信を許可する場合(EPG 内トラフィックを許可するデフォルトのコントラクトを使用)、site5-leaf101 は、ICMP パケットを次の データでカプセル化し、ファブリックアップリンクポートを介してスパインスイッチにパケットを転送 します。
  - VXLAN ヘッダーの外部宛先 IP アドレス、6.6.6.1
  - VXLAN ID (VNID)、15794150
  - src-class (sclass), 16387
  - VRF オーバーレイ 1 を介した site5-leaf101 TEP アドレスである送信元 IP アドレス

スパインスイッチは、VRFオーバーレイ1からパケットを受信すると、宛先IPアドレス(DIP)がMAC プロキシアドレスに属していることを確認します。たとえば、DIP 6.6.6.1 がpine501のMAC プロキシア ドレスに属していない場合、スパインスイッチは、ルーティングテーブルの最長一致に基づいて、通常 のIPパケットのようにパケットを転送します。この場合、DIPはリモートサイトのスパインオーバーレ イのユニキャストTEPアドレスと一致するため、spine501は外部送信元IP(SIP)アドレスを、site5-leaf101 のTEPから site5のユニキャストオーバーレイユニキャスト TEP(5.5.5.1)に書き換えます。このプロ セスでは、Spine501はポッド間ネットワーク(IPN)のOSPFを介して 6.6.6.1を学習する必要があるた め、spine501はパケットをネクストホップ(この場合は IPN スイッチ)に転送します。

ステップ3 パケットの転送に懸念がある場合は、NX-OS スタイル CLI の APIC のファブリック モードで ERSPAN を実行し、次の例のようなコマンドを使用して、アップリンク インターフェイスからの発信パケットを キャプチャします。

例:

この例では、テナントtlのVRF vrfl およびBD bdl にフォーカスし、スイッチ101、インターフェイス eth1/1 からの発信パケットをキャプチャするようにファブリック ERSPAN を構成します。

```
apic1# configure terminal
apic1(config) # monitor access session mySession
apic1(config-monitor-fabric)# description "This is my fabric ERSPAN session"
apic1(config-monitor-fabric)# destination tenant t1 application app1 epg epg1 destination-ip
192.0.20.123 source-ip-prefix 10.0.20.1
apic1(config-monitor-fabric-dest) # erspan-id 100
apic1(config-monitor-fabric-dest) # ip dscp 42
apic1(config-monitor-fabric-dest)# ip ttl 16
apic1(config-monitor-fabric-dest) # mtu 9216
apic1(config-monitor-fabric-dest) # exit
apic1(config-monitor-fabric) # source interface eth 1/1 switch 101
apic1(config-monitor-fabric-source) # direction tx
apic1(config-monitor-fabric-source)# filter tenant t1 bd bd1
apic1(config-monitor-fabric-source) # filter tenant t1 vrf vrf1
apic1(config-monitor-fabric-source) # exit
apic1(config-monitor-fabric) # no shut
```

詳細については、『Cisco APIC NX-OS スタイルコマンドラインインターフェイス構成ガイド』の「SPAN の構成」を参照してください。

- **ステップ4** ルーティング テーブルに 6.6.6.1 の明示的なエントリが含まれているかどうかを確認するには、NX-OS スタイル コマンド、show ip route 6.6.6.1 vrf overlay-1 を使用します。
- ステップ5 ネクスト ホップ インターフェイスが見つかったら、show lldp neighbor コマンドを使用して、6.6.6.1 の 学習元であるインターフェイスのネクスト ホップが予期される IPN インターフェイスであるかどうかを 判断します。

ファブリック ERSPAN を使用して、spine501 がリーフ スイッチからパケットを受信したか、正しい出力 インターフェイスを介してパケットを転送したことを確認します。

ステップ6 パケットが IPN に到着すると、これはユニキャストパケットであるため、IPN はルーティング テーブル に基づいて IP パケットを転送します。ルーティング テーブルに正しい/予想されるネクスト ホップ イン ターフェイスがあることを確認するには、コマンド show ip route 6.6.6.1 を使用します。

> ファブリック ERSPAN を使用して、異なるインターフェイスからの1つまたは複数のパケットをキャプ チャします。上記のトポロジのIPNからのネクストホップインターフェイスは、spine601のインターフェ イスです。

> パケットが site6 スイッチ、spine601 に到着すると、外部 SIP に基づいてリモート サイトの ID 5.5.5.1 を site5 にマッピングし、送信元 VNID を 15794150 にマッピングします。また、spine601 はその VNID を ローカル BD の VNID、16449430 に変換し、src-class ID、16387 をローカル EP src-clas、32770 に変換し ます。次に、変換された VNID の範囲内で、宛先 MAC アドレスに基づいてルックアップを実行します。

- ステップ7 site5 と site6 の間の VNID 変換を確認するには、spine601 で show dcimgr repo vnid-maps verbose コマン ドを入力します。
- ステップ8 site5 と site6 の間の sclass 変換を確認するには、spine601 で show dcimgr repo sclass-maps コマンドを入力 します。

最後に、spine601は、外部宛先を site6-leaf101の TEP に書き換えて、そこにパケットを転送します。

- **ステップ9** パケットが正しく転送されたかどうかを判断するには、予期されるリーフスイッチ(site6-leaf101)に移動して、ファブリック ERSPAN を実行してパケットをキャプチャします。
- ステップ10 パケットが site6-leaf101 に到着すると、leaf101 は、VNID 16449430 の範囲内の宛先 MAC に基づいてロー カル ルックアップを実行して、出力インターフェイスを決定します。出力インターフェイスを判別する には、show endpoint mac *mac-address* コマンドを入力します。
- ステップ11 パケットが正しく転送されたかどうかを判断するには、アクセス SPAN を使用し次の例のようなコマンドを使用して、予想されるインターフェイスで発信パケットをキャプチャします。

例:

この例では、アクセスモードで SPAN を構成して、テナントt1の EPG epg1 にフォーカスして、リーフ 101、インターフェイス eth1/2 で送信されるパケットをキャプチャします。

```
apicl# configure terminal
apicl(config)# monitor access session mySession
apicl(config-monitor-access)# description "This is my SPAN session"
apicl(config-monitor-access)# destination interface eth 1/2 leaf 101
apicl(config-monitor-access)# source interface eth 1/1 leaf 101
apicl(config-monitor-access-source)# direction tx
apicl(config-monitor-access-source)# filter tenant t1 application appl epg epgl
apicl(config-monitor-access)# no shut
apicl(config-monitor-access)# show run
```

これは従来の SPAN 構成であり、アクセス リーフ ノードに対してローカルです。1 つ以上のアクセス ポートまたはポートチャネルから発信されたトラフィックをモニタリングし、同じリーフノードにロー カルな宛先ポートに送信できます。

ACI ファブリックで、アクセス モード ERSPAN 構成を使用して、1 つ以上のリーフ ノードでアクセス ポート、ポート チャネル、vPC から発生したトラフィックをモニタできます。ERSPAN セッションの場 合、宛先は常にファブリックで展開可能なEPGです。監視対象のトラフィックは、どこであれ、EPG が 移動した場所である宛先に転送されます。

詳細については、『Cisco APIC NX-OS スタイルコマンドラインインターフェイス構成ガイド』の「SPAN の構成」を参照してください。

## サイト間 BGP セッションのトラブルシューティング

サイトスパインスイッチでマルチサイトBGPセッションを確立するには、次の設定が必要です。

- 更新元には mscp-etep フラグが設定されている必要があります
- •BGP ピア タイプは inter-site である必要があります
- ノードの役割は msite-speaker である必要があります

サイト間 BGP セッション障害のトラブルシューティングを行うには、Visore を使用して、スパイン上の次の MO を確認します。

- fvNodeDef
- bgpInfraPeerDef
- bgpAsP
- fvIntersitePeeringDef
- l3extIntersiteLoopBackIfPDef
- ・タイプがサイト間に設定されている 13LbRtdIf
- LoopBackId
- 同じループバック ID を持つ ipv4If では、modeExtn プロパティが mscp-etep に設定されて います。

これらの MO のいずれかが欠落している場合、BGP セッションは起動しません。

Visore を使用してクエリを入力する方法については、『*Cisco APIC REST API* 構成ガイド』の 「*REST API* の使用」の「*REST API* ツールへのアクセス」を参照してください。

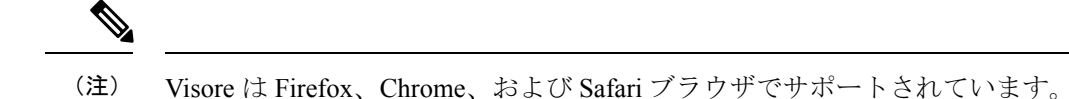

ステップ1 サポートされているブラウザで、次の例のようにスパインスイッチの URL に続けて /visore.html を入力 します。

例:

https://spine-ip-address/visore.html

- **ステップ2** プロンプトが表示されたら、スパイン CLI インターフェイスにログインする際に使用したのと同じログイン ケ情報を使用してログインします。
- **ステップ3** 13LbRtdIf のクエリを入力して、タイプが inter-site であることを確認します。
- ステップ4 Ipv4IFのクエリを入力して、モードが cp-etep であり、modeExtn が mscp-etep であることを確認します。
- **ステップ5** サイト間 BgpPeers のクエリを入力して、サイト間タイプで作成されたことを確認し、CP-TEP ループバック アドレスを送信元インターフェイスとして使用します。
- ステップ6 これらの値のいずれかが正しくない場合は、サイトの APIC にアクセスして値を修正してください。マル チサイト の [サイト (Sites)]タブに戻り、[インフラストラクチャの構成 (CONFIGURE INFRA)]をク リックしてから、[適用 (Apply)]をクリックします。

### スパインスイッチの再稼働後のBGP 接続損失からの回復

APIC から削除せずに、ファブリックの1つでマルチサイトスパインスイッチをデコミッションおよび再コミッションすると、外部 BGP ピアリングがオフになり、スイッチで無効のままになる場合があります。この BGP ピアリングは、サイト間通信のために Multi-Site Orchestratorに必要です。

このセクションでは、最新のサイト接続情報をロードし、必要に応じてインフラ構成をサイト に再展開することにより、BGP ピアリングを再確立する方法について説明します。

ステップ1 Cisco ACI マルチサイト Orchestrator GUI にログインします。

ステップ2 サイト接続情報を更新します。

- a) [メインメニュー (Main menu)] で、[インフラストラクチャ (Infrastructure)] > [インフラの設定 (Infra Configuration)]を選択します。
- b) 右上にある [インフラの構成 (Infra Configuration)] ビューで、[インフラの設定 (Configure Infra)] ボタ ンをクリックします。
- c) 左側のウィンドウの[サイト (Sites)] で、スパイン スイッチが再委託されたサイトを選択します。
- d) メイン ウィンドウで、[サイト データのリロード(Reload Site Data)] ボタンをクリックし、APIC からファブリック情報をプルします。
- e) [確認(Confirmation)]ダイアログで、[デコミッションされたスパインノードの構成を削除(Remove config for decommissioned spine nodes)] チェックボックスがオンになっていることを確認します。

このチェックボックスを選択すると、廃止されたスパインスイッチの古い構成情報が Multi-Site Orchestrator データベースから削除されます。

f) 最後に、[はい(Yes)] をクリックして確認し、接続情報をロードします。

これにより、APICから再インポートすることにより、再コミッションされたスイッチを含むサイト接続情報が更新されます。

ステップ3 スパインスイッチの構成を確認します。

前の手順で更新したサイトでスパイン スイッチを選択し、すべての構成が正しいことを確認します。

情報を更新する必要がある場合は、『Cisco ACI Multi-Site 構成ガイド』の「インフラストラクチャ管理」の 章で、スパイン スイッチのインフラ構成に関する詳細な手順を参照できます。

ステップ4 メインの [ファブリック接続インフラ(Fabric Connectivity Infra)] ビューの右上で、[展開(Deploy)] ボ タンをクリックします。

> Multi-Site展開にクラウドサイトがある場合は、ここで複数のオプションを使用できます。再コミッション されたスイッチのオンプレミスサイトのみを更新するため、[展開(Reload Site Data)]をクリックするだ けで、そのサイトにインフラ構成を展開できます。

## ユニキャストまたはマルチキャストトラフィック障害の トラブルシューティング

Visore で次の手順を使用して、サイト間のユニキャストおよびマルチキャストトラフィックの 障害をトラブルシューティングします。

Visore を使用してクエリを入力する方法については、『*Cisco APIC REST API* 構成ガイド』の 「*REST API* の使用」の「*REST API* ツールへのアクセス」を参照してください。

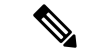

(注) Visore は Firefox、Chrome、および Safari ブラウザでサポートされています。

ステップ1 スパイン スイッチの Visore ページに移動します。

https://<spine-ip-address>/visore.html

- **ステップ2** スパイン CLI インターフェイスにログインする際に使用したのと同じログイン情報を使用してログインします。
- ステップ3 クエリを入力して、fvIntersiteConnPDef および fvIntersiteMcastConnPDef MO が fvSiteConnPDef の下にあることを確認します。

これらは、リモート サイトのユニキャストおよびマルチキャスト DP TEP です。

- ステップ4 クエリを入力して、tunnelIf MO がタイプ dci-ucast または dci-mcast-hrep で作成され、宛先がリモート サイトの DP TEP と同じであることを確認します。
- ステップ5 ローカル サイトのユニキャストおよびマルチキャスト DP TEP を確認します。fvPodConnPDef の下の fvIntersiteConnPDef および fvFabricExtConnPDef の下の fvIntersiteMcastConnPDef のクエリを入力します。
- **ステップ6** SiteLocal ipv4If MO のクエリを入力して、それらがモード dci-ucast および dci-mcast-hrep で作成され たこと、および ipv4Addr MO が DP TEP と同じアドレスを使用してその MO の下に構成されていることを 確認します。
- ステップ7 これらの値のいずれかが正しくない場合は、サイトの APIC にアクセスして値を修正してください。マル チサイト の [サイト (Sites)]タブに戻り、[インフラストラクチャの構成 (CONFIGURE INFRA)]をク リックしてから、[適用 (Apply)]をクリックします。

### Multi-Site マルチキャスト機能のトラブルシューティング

このタスクでは、ストレッチブリッジドメイン (BD) の使用例でマルチサイトマルチキャス ト機能をトラブルシューティングするための手順を示します。このトピックでは、ストレッチ BD で L2STRETCH および INTERSITEBUMTRAFFICALLOW オプションが有効になっていることを前提 としています。

マルチキャストトラフィックは、次のプロセスでサイト間を流れます。

・ローカル サイトからリモート サイトへの TX(送信)

ローカルサイトからのグループ IP 外部アドレス (GIPo) トラフィック (レイヤ2ブロー ドキャストの一部、不明なユニキャスト、マルチキャスト トラフィック) は、スパイン スイッチから各リモートサイトへのヘッドエンド複製 (HREP) です。外部ヘッダー (DIPo) の宛先 IP アドレスは、リモートサイトのマルチキャスト HREP TEP IP (マルチ キャスト DP-TEP IP とも呼ばれる) と呼ばれるユニキャスト アドレスに書き換えられま す。外部ヘッダー (SIPo) の送信元 IP アドレスは、ユニキャスト ETEP IP で書き換えら れます。

・ローカル サイトからのリモートによる RX (受信)

ローカル サイト宛ての着信トラフィック マルチキャスト HREP TEP IP アドレスが変換さ れます。サイトの APIC は、そのデータからローカル サイト BD-GIPo を取得し、それ以 降は通常の GIPo ルックアップ パスに従います。

このプロセスの問題をトラブルシューティングするには、スパイン スイッチの CLI にログオ ンし、次の手順を実行します。

ステップ1 ローカルに構成された Multi-Site TEP IP アドレスを確認するには、スーパーバイザモジュールにログオンし、次の例のようなコマンドを入力します。

例:

```
swmp11-spine6# show ip interface vrf overlay-1
loopback11, Interface status: protocol-up/link-up/admin-up, iod: 126, mode: dci-ucast, vrf vnid:
```

16777199
IP address: 33.20.1.1, IP subnet: 33.20.1.1/32
IP primary address route-preference: 1, tag: 0
loopback12, Interface status: protocol-up/link-up/admin-up, iod: 127, mode: mcast-hrep, vrf\_vnid:
16777199
IP address: 33.30.1.1, IP subnet: 33.30.1.1/32

**ステップ2** スパイン スイッチの MFDM を確認するには、スーパーバイザ モジュールにログオンし、次の例のよう なコマンドを入力します。

例:

\_\_\_\_\_

swmpl1-spine6# show forwarding distribution multicast hrep MFDM HREP NODE TABLE

```
IP Address: 0xb1e0101
Table Id: 2
Flags: 0x0
IfIndex: 0x18010009
Internal BD 0x1001
Internal encap 0xb54
Nexthop Information: (num: 5)
                                                 Dvif
Address
                      Ifindex
0x14950a02
                  0x1a018019
                                     Oxleb (Selected) <== Selected NH to reach the HREP TEP IP
0x14950602
                  0x1a00e00f
                                     0x0
0x14950802
                  0x1a010011
                                     0x0
0x14950902
                  0x1a011012
                                     0x0
0x14950b02
                  0x1a01901a
                                     0x0
```

**ステップ3** HREP TEP IP アドレスの到達可能性を確認するには、スーパーバイザモジュールにログオンし、次の例のようなコマンドを入力します。

### 例:

```
swmp11-spine6# show ip route 11.30.1.1 vrf overlay-1
11.30.1.1/32, ubest/mbest: 5/0
 *via 20.149.6.2, Eth1/15.15, [110/9], ld21h, ospf-default, intra
 *via 20.149.8.2, Eth1/17.17, [110/9], ld21h, ospf-default, intra
 *via 20.149.9.2, Eth1/18.18, [110/9], ld21h, ospf-default, intra
 *via 20.149.10.2, Eth1/25.25, [110/9], ld21h, ospf-default, intra
 *via 20.149.11.2, Eth1/26.26, [110/9], ld21h, ospf-default, intra
 via 10.0.112.95, Eth2/21.77, [115/65], ld21h, isis-isis_infra, L1
 via 10.0.112.92, Eth1/21.36, [115/65], ld21h, isis-isis_infra, L1
 via 10.0.112.90, Eth2/17.75, [115/65], ld21h, isis-isis_infra, L1
 via 10.0.112.90, Eth2/17.75, [115/65], ld21h, isis-isis_infra, L1
 via 10.0.112.90, Eth2/17.75, [115/65], ld21h, isis-isis_infra, L1
 via 10.0.112.90, Eth1/23.33, [115/65], ld21h, isis-isis_infra, L1
 via 10.0.112.90, Eth1/23.33, [115/65], ld21h, isis-isis_infra, L1
 via 10.0.112.90, Eth1/23.33, [115/65], ld21h, isis-isis_infra, L1
```

**ステップ4** スパインスイッチラインカードモジュールのMFIBを確認するには、ルートとしてモジュールにログオンし、次の例のような(vsh\_lc)コマンドを使用します。

例:

root@module-1# show forwarding multicast hrep tep\_routes

\*\*\*\*HREP TEP ROUTES\*\*\*\*

| Tep Ip  <br>Id   Bd Id | Tep If     | NH Ip       | NH If      | NH dmac             | NH dvif   Vlan  |
|------------------------|------------|-------------|------------|---------------------|-----------------|
| 22.30.1.1              | 0x1801000b | 20.149.11.2 | 0x1a01901a | 00c8.8bba.54bc      | 490  2901  4098 |
| 11.30.1.1              | 0x18010009 | 20.149.10.2 | 0x1a018019 | 00c8.8bba.54bc  491 | 2900  4097      |

**ステップ5** リモート サイトのマルチキャスト HREP TEP の詳細を確認するには、次の例のようなコマンドを入力して、スパイン スイッチ ラインカード モジュールにログオンして SDK を調査します。

#### 例:

```
root@module-1# show platform internal hal objects mcast hreptep
## Get Objects for mcast hreptep for Asic 0
 OBJECT 1:
Handle
                                                            : 52303
tepifindex
                                                            : 0x18010009
                                                            : 11.30.1.1/0
tepipaddr
intbdid
                                                            : 0x1001
intvlanid
                                                            : 0xb54
                                                            : 20.149.10.2/0
nexthopipaddr
nexthopifindex
                                                            : 0x1a018019
nexthopmacaddr
                                                            : 00:c8:8b:ba:54:bc
```

ステップ6 リモート サイトの HREP トンネルを持つ GIPo ルートを確認するには、スパイン スイッチのスーパーバイザ モジュールにログオンし、次の例のようなコマンドを使用して、スパイン スイッチの IS-IS 詳細を調べます。

### 例:

```
swmp11-spine6# show isis internal mcast routes gipo
GIPo: 225.0.6.176 [TRANSIT]
OIF List:
    Ethernet1/21.36
    Ethernet1/23.33
    Ethernet1/24.35
    Tunnel9 <== Multicast HREP tunnel for Remote Site 1
    Tunnel1 <== Multicast HREP tunnel for Remote Site 2
    Ethernet2/17.75
    Ethernet2/19.76
    Ethernet2/21.77</pre>
```

ステップ7 リモート サイトの HREP トンネルを持つ GIPo ルートを確認するには、次の例のようなコマンドを使用して、スパイン スイッチの MRIB を調べます。

### 例:

```
swmp11-spine6# show ip mroute 225.0.6.176 vrf overlay-1
IP Multicast Routing Table for VRF "overlay-1"
(*, 225.0.6.176/32), uptime: 1d02h, isis
Incoming interface: Null, RPF nbr: 0.0.0.0
Outgoing interface list: (count: 8)
Tunnel9, uptime: 1d01h
Tunnel11, uptime: 1d02h
Ethernet2/21.77, uptime: 1d02h
Ethernet2/19.76, uptime: 1d02h
Ethernet1/24.35, uptime: 1d02h
Ethernet1/24.35, uptime: 1d02h
Ethernet1/23.33, uptime: 1d02h
Ethernet1/21.36, uptime: 1d02h
```

ステップ8 FCのMFIBを確認するには、rootとしてモジュールにログオンし、次の例のようなコマンドを使用します。

#### 例:

```
root@module-24# show forwarding multicast route group 225.0.6.176 vrf all
(*, 225.0.6.176/32), RPF Interface: NULL, flags: Dc
Received Packets: 0 Bytes: 0
Number of Outgoing Interfaces: 8
```

Outgoing Interface List Index: 484 Ethernet1/21.36 Outgoing Packets:N/A Bytes:N/A Ethernet1/23.33 Outgoing Packets:N/A Bytes:N/A Ethernet1/24.35 Outgoing Packets:N/A Bytes:N/A Tunnel9 Outgoing Packets:0 Bytes:0 Tunnell1 Outgoing Packets:0 Bytes:0 Ethernet2/17.75 Outgoing Packets:N/A Bytes:N/A Ethernet2/19.76 Outgoing Packets:N/A Bytes:N/A Ethernet2/21.77 Outgoing Packets:N/A Bytes:N/A

ステップ9 リモート サイト用の HREP トンネルを持つ GIPo ルートを確認するには、次の例のようなコマンドを使 用して、FC 上の SDL を調べます。

例:

root@module-24# show platform internal hal objects mcast 13mcastroute groupaddr 225.0.6.176/32 extensions ## Get Extended Objects for meast 13meastroute for Asic 0

| rel-repllistnextobj-mcast-mcast mcast repl list-id                                    | : | 0x600001e4         |
|---------------------------------------------------------------------------------------|---|--------------------|
| Relation Object repllistnextobj :<br>rel-repllistnextobj-mcast_mcast_repl_list-handle | : | 78702              |
|                                                                                       |   |                    |
| acirtpolicy                                                                           | : | none               |
| rtflags                                                                               | : | none, UseMetEntry, |
| ctrlflags                                                                             | : | UseMetFlag,        |
| ispimbidir                                                                            | : | Enabled            |
| sourceaddr                                                                            | : | 0.0.0/32           |
| grpprefixlen                                                                          | : | 0x20               |
| groupaddr                                                                             | : | 225.0.6.176/32     |
| Handle                                                                                | : | 78705              |
| OBJECT 0:                                                                             |   |                    |
| "" Get Extended objects for medse fomedseroute for Asie o                             |   |                    |

ステップ10 リモート サイトへの GIPo ルートを確認するには、次の例のようなコマンドを使用して、最後の手順で 確認した複製リストを調べます。

### 例:

root@module-24# show platform internal hal objects mcast mcastrepllist id 0x600001e4 ## Get Objects for mcast mcastrepllist for Asic 0 - - - - - - - - - -Repl-List Asicpd Debug : Entrv-Num 0 0x1e5 Hw Epg Id: 4050 Hw Bd Id: 4050 Repl Entry Id: Mc Id: 484 Met Id: 485 Encap Id: -1 Sh Grp: 0 Next Met Id: 749 Entry-Num 1 4098 Hw Bd Id: 4098 Repl Entry Id: 0x2ed Hw Epg Id: Mc Id: 490 Met Id: 749 Encap Id: -1 Sh Grp: 0 Next Met Id: 1191 Entry-Num 2 Repl Entry Id: 0x3a4 Hw Epg Id: 4097 Hw Bd Id: 4097 1191 Encap Id: Mc Id: **491** Met Id: -1 Sh Grp: 0 Next Met Id: 0

ステップ11 ローカル(TX)サイトとリモート(RX)サイトで VNIDと GIPoのマッピングを確認するには、次の例 のようなコマンドを入力します。

### 例:

root@module-2# show platform internal hal objects dci vnidmap extensions | grep -B 5 -A 5 225.1.148.0

OBJECT 182: Handle : 26456

| isbdvnid<br>localvnid<br>localgipo<br><b>remotevnid</b><br>remotevrfvnid<br>islocalbdctrl<br>siteid | : Enabled<br>: 0xe78007<br>: 225.1.148.0/32<br>: <b>0xe1000c</b><br>: 0x208019<br>: Enabled<br>: 0x3 |
|----------------------------------------------------------------------------------------------------|----------------------------------------------------------------------------------------------------|
| OBJECT 1285:                                                                                        |                                                                                                    |
| Handle                                                                                              | : 29468                                                                                              |
| isbdvnid                                                                                            | : Enabled                                                                                            |
| localvnid                                                                                           | : 0xe78007                                                                                           |
| localgipo                                                                                           | : 225.1.148.0/32                                                                                     |
| remotevnid                                                                                          | : 0xee7fa8                                                                                           |
| remotevrfvnid                                                                                       | : 0x2e000e                                                                                           |
| islocalbdctrl                                                                                       | : Enabled                                                                                            |
| siteid                                                                                              | : 0x2                                                                                                |

翻訳について

このドキュメントは、米国シスコ発行ドキュメントの参考和訳です。リンク情報につきましては 、日本語版掲載時点で、英語版にアップデートがあり、リンク先のページが移動/変更されている 場合がありますことをご了承ください。あくまでも参考和訳となりますので、正式な内容につい ては米国サイトのドキュメントを参照ください。